15000-M11-00

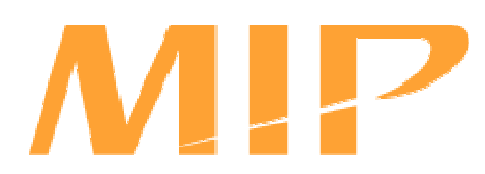

# MIP システム初期設定/運用マニュアル

## (MIP 無線中継器 RRR2400 設定編)

Copyright© ROOT Inc.

| 1 | はし   | じめに          | =                    | 4 |
|---|------|--------------|----------------------|---|
| 2 | 管理   | ≹用1          | インタフェース              | 4 |
|   | 2.1  | コン           | ノソールポート              | 4 |
|   | 2.2  | TEL          | NET                  | 4 |
| 3 | ロク   | ブイン          | ノとログアウト              | 5 |
|   | 3.1  | ロク           | ブイン                  | 5 |
|   | 3.2  | ロク           | ブアウト                 | 5 |
| 4 | 一舟   | 요그-          | -ザと管理ユーザ             | 6 |
|   | 4.1  | 一般           | &コーザから管理ユーザへの移行手順    | 6 |
|   | 4.2  | 管理           | 里ユーザから一般ユーザへの移行手順    | 6 |
| 5 | コマ   | マント          | *の実行                 | 7 |
| 6 | 設定   | Ē            |                      | 8 |
|   | 6.1  | 設定           | ミ項目                  | 8 |
|   | 6.1. | 1            | MR設定項目               | 8 |
|   | 6.1. | 2            | BR設定項目               | 8 |
|   | 6.2  | リレ           | ィールータの設定             | 9 |
|   | 6.2. | 1            | setupコマンドの実行         | 9 |
|   | 6.2. | 2            | 機器の再起動1              | 0 |
| 7 | ファ   | <b>₽</b> – L | <u>ゝ</u> ウェアのアップデート1 | 1 |
|   | 7.1  | ftpl         | こよるファームウェアのダウンロード1   | 1 |
|   | 7.2  | 起動           | カファイルの変更1            | 2 |
|   | 7.3  | 機器           | 8の再起動1               | 2 |
|   | 7.4  | 古し           | )ファームウェアの削除1         | 2 |
| 8 | コマ   | マント          | ドリファレンス1             | 3 |
|   | 8.1  | boot         | tコマンド1               | 3 |
|   | 8.2  | copy         | yコマンド1               | 4 |
|   | 8.2. | 1            | ftpによるファイルのダウンロード1   | 4 |
|   | 8.2. | 2            | tftpによるファイルのダウンロード1  | 5 |
|   | 8.2. | 3            | ftpによるファイルのアップロード1   | 6 |
|   | 8.2. | 4            | tftpによるファイルのアップロード1  | 7 |
|   | 8.2. | 5            | 設定の保存1               | 7 |
|   | 8.3  | dele         | teコマンド1              | 7 |
|   | 8.4  | dir 🗆        | コマンド1                | 8 |
|   | 8.5  | enał         | bleコマンド1             | 8 |

|   | 8.6  | enable passwordコマンド | .18 |
|---|------|---------------------|-----|
|   | 8.7  | passwordコマンド        | .19 |
|   | 8.8  | reloadコマンド          | .19 |
|   | 8.9  | setupコマンド           | .20 |
|   | 8.10 | show configコマンド     | .21 |
|   | 8.11 | show versionコマンド    | .22 |
| 9 | 工場   | 影出荷時設定一覧            | .23 |

1 はじめに

本マニュアルは、中継器の設定およびファームウェアの管理方法について説明します。

2 管理用インタフェース

管理用インタフェースにアクセスする手段として、コンソールポートにシリアル端末を 接続する方法と TELNET にて接続する方法があります。

2.1 コンソールポート

コンソールポートにはシリアル端末を接続します。

シリアル端末の設定は以下の通りです。

| 通信速度    | 19200bps |  |
|---------|----------|--|
| データ長    | 8bit     |  |
| ストップビット | 1bit     |  |
| パリティ    | なし       |  |
| フロー制御   | RTS/CTS  |  |

本機は電源投入後、起動メッセージをコンソールポートに出力します。

起動が完了すると login プロンプトを出力します。

起動完了後にシリアル端末を接続した場合は、端末からキャリッジリターンを送信すると login プロンプトを出力します。

2.2 TELNET

本機に対して TELNET で接続します。接続すると、本機は login プロンプトを出力します。

- 3 ログインとログアウト
- 3.1 ログイン

管理インタフェースを利用するためにはログインする必要があります。

ユーザ名は admin、初期設定パスワードは admin です。

ログイン手順

|     | login: admin    |  |  |  |  |  |  |
|-----|-----------------|--|--|--|--|--|--|
|     | Password: admin |  |  |  |  |  |  |
|     |                 |  |  |  |  |  |  |
|     | Router%         |  |  |  |  |  |  |
| 3.2 | ログアウト           |  |  |  |  |  |  |

操作が終了したらログアウトします。

ログアウト手順

Router% exit

4 一般ユーザと管理ユーザ

本機にログインすると一般ユーザとしての操作が可能になります。

ー般ユーザは本機の動作状態やファームウェアのバージョンを確認することが可能です。 ファームウェアのアップデートはできません。ファームウェアのアップデートを行うに は管理ユーザになる必要があります。

プロンプトを確認することによって、現在のユーザ種別を判断することができます。

Router% ←一般ユーザのプロンプト Router# ←管理ユーザのプロンプト

4.1 一般ユーザから管理ユーザへの移行手順

enable コマンドで一般ユーザから管理ユーザに移行します。

管理ユーザのパスワードは admin です。

| Router% enable  |  |  |
|-----------------|--|--|
| Password: admin |  |  |
|                 |  |  |

Router#

4.2 管理ユーザから一般ユーザへの移行手順

exit コマンドで管理ユーザから一般ユーザに移行します。

Router# exit

Router%

5 コマンドの実行

プロンプトから文字列+キャリッジリターンを入力することによって、本機はそれをコマンドと解釈して実行します。

コマンドの実行例

```
Router% dir ←"dir"と入力した後にキャリッジリターンを入力します。

-r----- 1 root wheel 40448 Oct 9 2003 boot

-rw-r--r-- 2 root wheel 13453976 Oct 23 2003 router-1.0.0.bin

-rw-r--r-- 2 root wheel 13452755 Oct 24 2003 router-1.0.1.bin

...

Router%
```

コマンドの実行が終了すると本機は再びプロンプトを表示します。つまりプロンプトが 表示されるまでの間はコマンドが実行中であることを意味します。 6 設定

本機をリレールータして動作させるため、本機の設定を行います。

6.1 設定項目

設定に際して下記に挙げる項目の内容を決定します。

- 6.1.1 MR 設定項目
  - ホスト名
  - 有線インタフェースの IP アドレス
  - 有線インタフェースのネットマスク
  - 接続する無線アクセスコントローラの SSID
  - ホームエージェントの IP アドレス
  - ホームアドレス(モバイル IP アドレス)
  - モバイル IP 用パスワード
  - ユーザ名
  - パスワード
  - 利用する施設のグループ ID
- 6.1.2 BR 設定項目
  - ホスト名
  - 有線インタフェースの IP アドレス
  - 有線インタフェースのネットマスク
  - モバイルルータ有線インターフェースの IP アドレス
  - DBServer(マネージャ)の IP アドレス

- 6.2 リレールータの設定
- 6.2.1 setup コマンドの実行

setup コマンドを使って設定を行います。

#### 6.2.1.1MR の設定

Router# setup

Configure [mr] mr ←"mr"と入力します。 hostname [Router] rr1 ←ホスト名を入力します。 ether0\_ipaddr [10.0.2.128] 172.16.0.1 ←有線 I/Fの IP アドレスを入力します。 ether0\_netmask [255.0.0.0] 255.255.0.0 ←有線 I/F のネットマスクを入力します。 ssid [ssid] wireless1 ←無線アクセスコントローラの SSID を入力します。 home\_agent [10.0.0.1] 10.0.0.1 ←ホームエージェントの IP アドレスを入力します。 home\_address [10.0.1.1] 192.168.0.1 ←ホームアドレスを入力します。 mip\_password [mip\_password] aabbcc ←モバイル IP 用パスワードを入力します。 username [user@domain] tanaka@company ←ユーザ名とドメイン名を入力します。 password [password] xxyyzz ←パスワードを入力します。 groupname [GRP] ROOM ←利用する施設のグループ ID を入力します。 Re-edit? [y,n] n ←上記項目を再度設定するには"y"を入力します。 Are you sure you want to write the new configuration? [y,n] y ←設定を保存しな い場合は"n"を入力します。 ←内蔵フラッシュへの保存が完了しました。 Done. Please restart the machine for these changes to take effect. Router#

Router# setup Configure [br] br ←"br"と入力します。 hostname [Router] rr2 ←ホスト名を入力します。 ether0\_ipaddr [192.168.0.128] 172.17.0.1 ←有線 I/Fの IP アドレスを入力します。 ether0\_netmask [255.255.25.0] 255.255.0.0 ←有線 I/F のネットマスクを入力しま す。 gateway [192.168.0.1] 172.16.0.128 ←MR 有線インターフェースの IP アドレスを入力 します。 dbserver [] 172.16.0.129 ←マネージャの IP アドレスを入力します。 Re-edit? [y,n] n ←上記項目を再度設定するには"y"を入力します。 Are you sure you want to write the new configuration? [y,n] y ←設定を保存しな い場合は"n"を入力します。 Writing... ←設定を内蔵フラッシュに保存しています。 ←内蔵フラッシュへの保存が完了しました。 Done. Please restart the machine for these changes to take effect. Router#

内蔵フラッシュへの書き込み中は、絶対に本体の電源を切断しないで下さい。

設定中"[]"には現在の設定値が表示されます。リターンのみを入力すると値は変更されま せん。

ether0\_ipaddr [192.168.0.1] ←設定値 192.168.0.1 がそのまま保存されます。

6.2.2 機器の再起動

setup コマンドにて設定した値を有効にするには機器を再起動します。

Router# reload

7 ファームウェアのアップデート

ファームウェアのアップデート手順は以下の通りです。

- 1. 新しいファームウェアのダウンロード
- 2. 起動ファイルの変更
- 3. 再起動

ファームウェアのアップデートは管理ユーザで行います。

7.1 ftp によるファームウェアのダウンロード

ファームウェアは ftp または tftp によりダウンロードすることが可能です。

```
ダウンロードしたファームウェアは内蔵フラッシュに保存されます。
```

ここでは ftp によるダウンロード方法を説明します。説明において ftp サーバは anonymous 接続によるダウンロードを許可していることを前提としています。

tftp によるダウンロード方法についてはコマンドリファレンスを参照して下さい。

```
Router# copy ftp flash

ftp> open 192.168.0.1 ←ftp サーバの IP アドレスを入力します。

Connected to 192.168.0.1.

...

Name (192.168.0.1:admin) ftp ←ftp サーバにログインします。

331 Guest login ok, type your name as password.

Password: ←必要に応じてパスワードを入力します。

...

ftp> bin ←転送モードをバイナリモードにします。

200 Type set to 1.

ftp> get router-2.0.0.bin ←ファイル名を指定してダウンロードします。

...

ftp> bye ←ftp を終了します。

Writing... ←内蔵フラッシュへ書き込み中です。

Done.

Router# ←プロンプトが表示されたらダウンロードの完了です。
```

内蔵フラッシュへの書き込み中は、絶対に本体の電源を切らないで下さい。

dir コマンドを使ってダウンロードしたファームウェアが内蔵フラッシュに保存されているかを確認します。

```
Router# dir

total 81503

-r----- 1 root wheel 40448 Oct 9 2003 boot

-r-xr-xr-x 2 root wheel 13568510 Oct 31 2003 netbsd.gz

-r-xr-xr-x 2 root wheel 13432189 Oct 24 2003 router-1.0.0.bin

-r-xr-xr-x 1 root wheel 13568510 Oct 31 2003 router-2.0.0.bin <del>く</del>ダウンロー

ドしたファームウェアです。
```

7.2 起動ファイルの変更

boot コマンドを使って起動ファイルを変更します。

Router# boot router-2.0.0.bin <del>く</del>起動ファイルにダウンロードしたファームウェアを 指定します。

Router# ←プロンプトが表示されたら変更の完了です。

起動ファイルの変更中は、絶対に本体の電源を切らないで下さい。

show version コマンドを使って起動ファイルが変更されたことを確認します。

Router# show version

System Version 1.0.1

Router 7:31AM up 1:51, 1 user, load averages: 1.13, 0.49, 0.35  $\,$ 

System restarted at Sat Jan 19 05:40:06 2002

System image file is "router-2.0.0.bin" ←起動ファイル名です。

Intel Pentium III (Tualatin) Celeron (686-class) with 132710400 bytes memory.

7.3 機器の再起動

新しいファームウェアを有効にするには、reload コマンドを使って再起動します。

Router# reload

7.4 古いファームウェアの削除

新しいファームウェアでの動作に問題が無い場合、内蔵フラッシュの空き容量を増やす 目的で、古いファームウェアを削除することができます。

ファイルを削除するには delete コマンドを使用します。

Router# delete router-1.0.1.bin

Router# ←プロンプトが表示されたら削除の完了です。

ファイルの削除中は、絶対に本機の電源を切らないで下さい。

- 8 コマンドリファレンス
- 8.1 boot コマンド

起動ファイルを変更します。

このコマンドは管理ユーザで実行します。

書式

boot 起動ファイル名

使用例

Router# boot router-1.0.0.bin

Router# ←プロンプトが表示されたら変更の完了です。

起動ファイルの変更中は、絶対に本体の電源を切らないで下さい。

8.2 copy コマンド

ファイル転送や、設定の保存を行います。

8.2.1 ftp によるファイルのダウンロード
 内蔵フラッシュに ftp でファイルをダウンロードします。
 このコマンドは管理ユーザで実行します。
 書式

copy ftp flash

使用例

```
Router# copy ftp flash
ftp> open 192.168.0.1 ←ftp サーバの IP アドレスを入力します。
Connected to 192.168.0.1.
. . .
Name (192.168.0.1:admin) ftp ←ftp サーバにログインします。
331 Guest login ok, type your name as password.
Password: ←必要に応じてパスワードを入力します。
. . .
ftp> bin ←転送モードをバイナリモードにします。
200 Type set to I.
ftp> get router-2.0.0.bin ←ファイル名を指定してダウンロードします。
. . .
ftp> bye ←ftp を終了します。
Writing... ←内蔵フラッシュへ書き込み中です。
Done.
Router# ←プロンプトが表示されたらダウンロードの完了です。
```

内蔵フラッシュへの書き込み中は、絶対に本体の電源を切らないで下さい。

8.2.2 tftp によるファイルのダウンロード

内蔵フラッシュに tftp でファイルをダウンロードします。

このコマンドは管理ユーザで実行します。

書式

copy tftp flash

使用例

Router# copy tftp flash

tftp> connect 172.17.0.1 ←tftp サーバの IP アドレスを入力します。

tftp> bin ←転送モードをバイナリモードにします。

tftp> get router-1.0.1.bin ←ファイル名を指定してダウンロードします。

Received 13431601 bytes in 229.3 seconds

tftp> quit ← tftp を終了します。

Writing... ← 内蔵フラッシュへ書き込み中です。

Done.

Router# ← プロンプトが表示されたらダウンロードの完了です。

内蔵フラッシュへの書き込み中は、絶対に本体の電源を切らないで下さい。

8.2.3 ftp によるファイルのアップロード

内蔵フラッシュから ftp でファイルをアップロードします。

書式

copy flash ftp

使用例

```
Router% copy flash ftp

ftp> open 192.168.0.1 ←ftp サーバの IP アドレスを入力します。

Connected to 192.168.0.1.

...

Name (192.168.0.1:admin) ftp ←ftp サーバにログインします。

331 Guest login ok, type your name as password.

Password: ←必要に応じてパスワードを入力します。

...

ftp> bin ←転送モードをバイナリモードにします。

200 Type set to l.

ftp> put router-2.0.0.bin ←ファイル名を指定してアップロードします。

...

ftp> bye ←ftp を終了します。

Router% ←プロンプトが表示されたらアップロードの完了です。
```

8.2.4 tftp によるファイルのアップロード

内蔵フラッシュから tffp でファイルをアップロードします。

書式

copy flash tftp

使用例

Router% copy tftp flash tftp> connect 172.17.0.1 くtftp サーバの IP アドレスを入力します。 tftp> bin く転送モードをバイナリモードにします。 tftp> put router-1.0.1.bin ←ファイル名を指定してアップロードします。 Sent 13431601 bytes in 229.3 seconds tftp> quit ← tftp を終了します。 Router% ← プロンプトが表示されたらアップロードの完了です。

8.2.5 設定の保存

動作時の設定を保存します。

このコマンドは管理ユーザで実行します。

書式

copy running-config startup-config

使用例

Router# copy running-config startup-config

. . .

Router# ←プロンプトが表示されたら設定の保存の終了です。

設定の保存中は、絶対に本機の電源を切らないで下さい。

8.3 delete コマンド

内蔵フラッシュに保存されているファイルを削除します。

ただし、起動ファイルは削除できません。

このコマンドは管理ユーザで実行します。

書式

delete ファイル名

使用例

Router# delete router-1.0.0.bin

Router# ←プロンプトが表示されたら削除の完了です。

ファイルを削除中は、絶対に本機の電源を切らないで下さい。

#### 8.4 dir コマンド

内蔵フラッシュに保存されているファイルの一覧を表示します。

書式

dir

使用例

```
Router% dir
total 81503
-r----- 1 root wheel 40448 Oct 9 2003 boot
-r-xr-xr-x 2 root wheel 13568510 Oct 31 2003 netbsd.gz
-r-xr-xr-x 2 root wheel 13432189 Oct 24 2003 router-1.0.0.bin
-r-xr-xr-x 1 root wheel 13568510 Oct 31 2003 router-2.0.0.bin
```

8.5 enable コマンド

一般ユーザから管理ユーザに移行します。

初期設定パスワードは admin です。

書式

enable

使用例

```
Router% enable
Password:admin
...
Router#
```

8.6 enable password コマンド

管理ユーザのパスワードを変更します。

このコマンドは管理ユーザで実行します。

変更したパスワードを再起動後も有効にするには設定の保存が必要です。

書式

enable password

使用例

Router# enable password

Changing local password for rksh.

New password: xxxyyyzzz ←新しいパスワードを入力します。

Retype new password: xxxyyyzzz ←確認のため、新しいパスワードを再度入力します。 Router# 8.7 password コマンド

ログイン時のパスワードを変更します。

変更したパスワードを再起動後も有効にするには設定の保存が必要です。

書式

password

使用例

| Router% password                                        |  |  |  |  |
|---------------------------------------------------------|--|--|--|--|
| Changing local password for admin.                      |  |  |  |  |
| New password: xxxyyyzzz ←新しいパスワードを入力します。                |  |  |  |  |
| Retype new password: xxxyyyzzz ←確認のため、新しいパスワードを再度入力します。 |  |  |  |  |
| Router%                                                 |  |  |  |  |

8.8 reload コマンド

本機を再起動します。

このコマンドは管理ユーザで実行します。

書式

reload

使用例

# reload

8.9 setup コマンド

本機の基本設定を行います。

このコマンドは管理ユーザで実行します。

設定を有効にするには本機を再起動する必要があります。

書式

```
setup
```

使用例

Router# setup

Configure [rr] rr ←"rr"と入力します。 hostname [Router] rr1 <ホスト名を入力します。 ether0\_ipaddr [10.0.2.128] 172.16.0.1 ←有線 I/Fの IP アドレスを入力します。 ether0\_netmask [255.0.0.0] 255.255.0.0 ←有線 I/F のネットマスクを入力します。 ssid [ssid] wireless1 ←無線アクセスコントローラの SSID を入力します。 home\_agent [10.0.0.1] 10.0.0.1 <del>く</del>ホームエージェントの IP アドレスを入力します。 home\_address [10.0.1.1] 192.168.0.1 ←ホームアドレスを入力します。 mip\_password [mip\_password] aabbcc ←モバイル IP 用パスワードを入力します。 username [user@domain] tanaka@company ←ユーザ名とドメイン名を入力します。 password [password] xxyyzz ←パスワードを入力します。 groupname [GRP] ROOM ←利用する施設のグループ ID を入力します。 Re-edit? [y,n] n ←上記項目を再度設定するには"y"を入力します。 Are you sure you want to write the new configuration? [y,n] y ←設定を保存しな い場合は"n"を入力します。 ←内蔵フラッシュへの保存が完了しました。 Done. Please restart the machine for these changes to take effect. Router#

内蔵フラッシュへの書き込み中は、絶対に本体の電源を切断しないで下さい。

8.10 show config コマンド

現在の設定を表示します。

書式

show config

使用例

8.11 show version コマンド

ファームウェアのバージョン、起動時間等の機器の設定や状態を表示します。

書式

show version

使用例

Router% show version

System Version 1.0.1 ←ファームウェアのバージョンです。

Router 7:31AM up 1:51, 1 user, load averages: 1.13, 0.49, 0.35 <del>く</del>起動からの経過 時間です。

System restarted at Sat Jan 19 05:40:06 2002 ←起動日時です。

System image file is "router-1.0.1.bin" ~ 起動ファイル名です。

Intel Pentium III (Tualatin) Celeron (686-class) with 132710400 bytes memory. ← 機器の CPU の種類とメモリ量です。

### 9 工場出荷時設定一覧

| ホスト名              | Router        |
|-------------------|---------------|
| 有線インタフェース IP アドレス | 192.168.0.128 |
| 有線インタフェースネットマスク   | 255.255.255.0 |
| デフォルトゲートウェイ       | 192.168.0.1   |
| マネージャ IP アドレス     |               |
| ログイン用パスワード        | admin         |